www.microsoft.com /fr-ca/windows/sync-across-your-devices

### Synchroniser votre téléphone intelligent à votre ordinateur Windows Microsoft

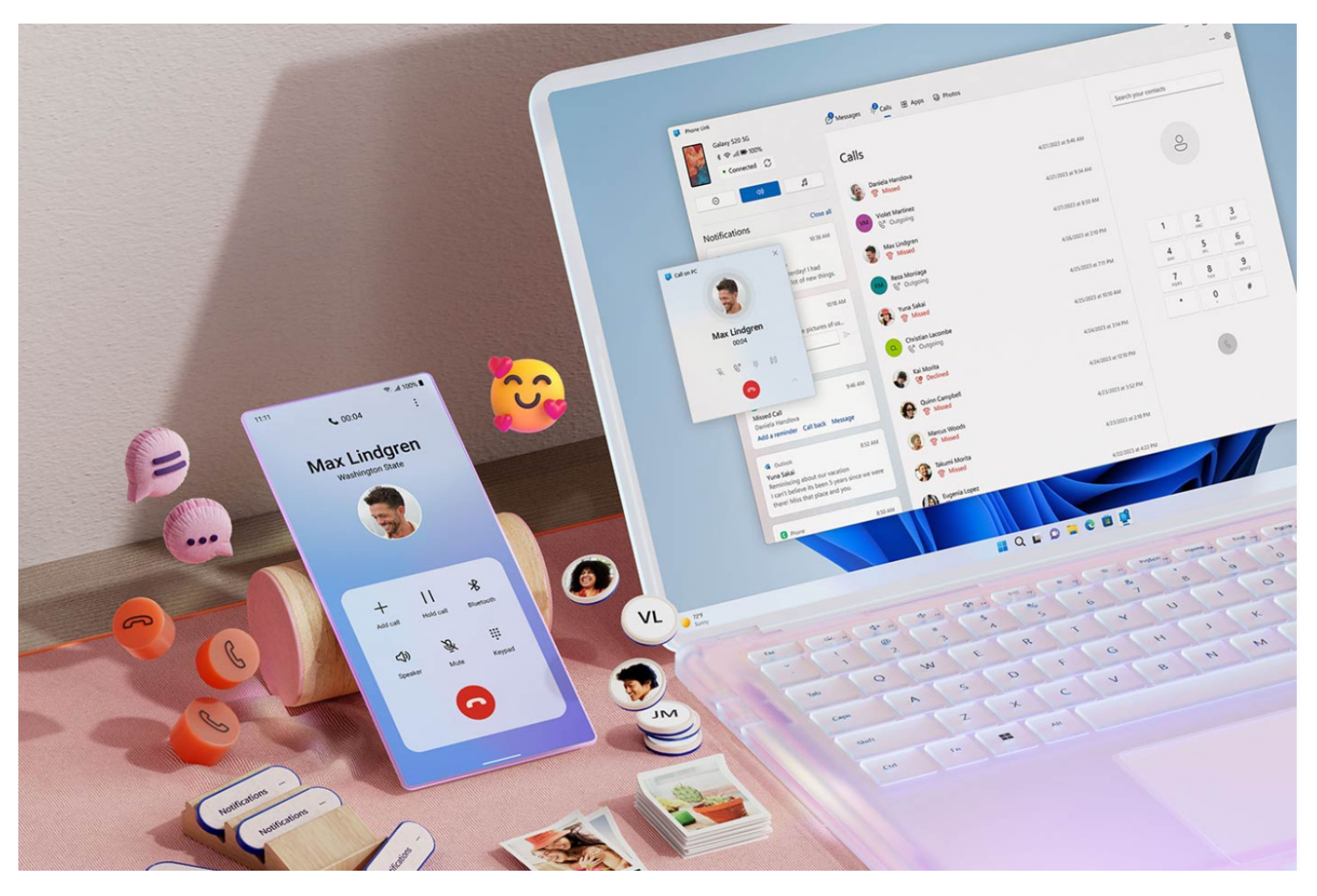

# 1.

## Lancez Mobile connecté

ou recherchez « Mobile connecté » dans la barre de tâches de votre PC Windows 11.

# 2.

Sélectionnez « Android » et numérisez le code QR pour terminer la configuration.

# 3.

Personnalisez les préférences de notification.

| Rac Lindgren<br>Boos<br>Boos | Provente  Provente | Ormany      Ormany      Ormany      Ormany      Ormany        Calls      Service      Service      Service        Service      Service      Service      Service        Service      Service      Service      Service        Service      Service      Service      Service        Service      Service      Service      Service        Service      Service      Service      Service        Service      Service      Service      Service        Service      Service      Service      Service        Service      Service      Service      Service        Service      Service      Service      Service |           | - 0 ×<br>- 0 | 1131 *# # 10% I |                             |  |
|------------------------------|----------------------------------------------------------------------------------------------------|----------------------------------------------------------------------------------------------------|-----------|--------------|-----------------|-----------------------------|--|
|                              |                                                                                                    | ■ Q E D                                                                                                    | • • • • • |              | Wast            | ington State                |  |
|                              |                                                                                                    |                                                                                                    |           |              | +<br>Add call   | 11 X<br>Hold call Bluetooth |  |

### Prenez et faites des appels

Passez en revue votre historique d'appels, recherchez dans vos contacts ou composez pour faire des appels, à partir de votre ordinateur Windows.

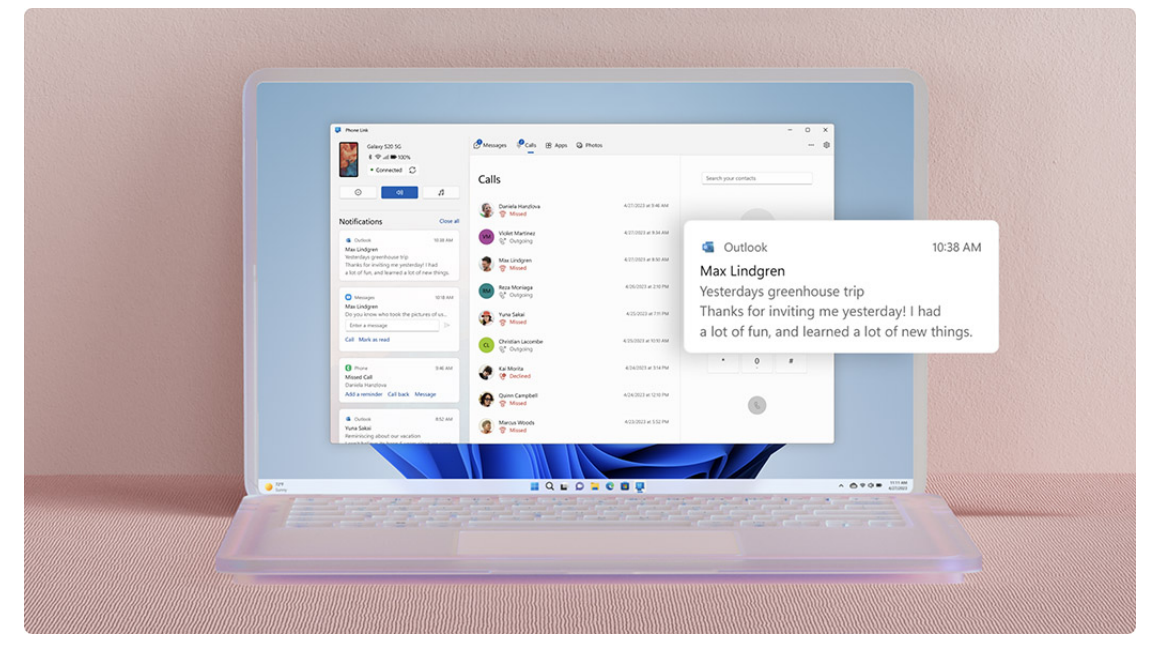

### Restez au fait de vos notifications

Vérifiez, épinglez et supprimez vos notifications. Microsoft Mobile connecté vous permet de personnaliser vos bannières d'alerte selon vos préférences.

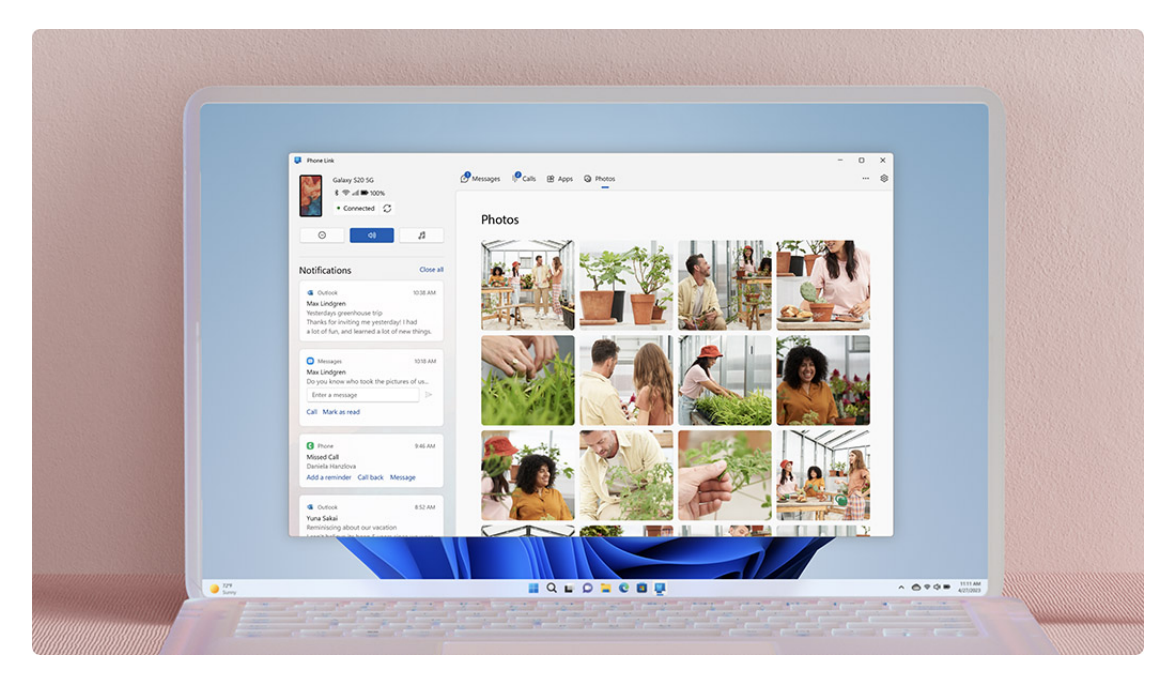

#### Partagez les photos de votre appareil Android

Regardez les 2 000 dernières images de votre pellicule, glissez et déplacez ou copiez et collez dans d'autres applications.

#### Foire aux questions:

Comment puis-je obtenir Microsoft Mobile connecté?

Mobile connecté de Microsoft remplace l'application Assistant Votre téléphone et vous permet de filtrer vos notifications, de recevoir vos appels et d'utiliser vos applications mobiles sur votre PC<sup>4</sup> <sup>5</sup> <sup>6</sup> <sup>7</sup>.

Avec une conception renouvelée pour Windows 11, Mobile connecté rejoint les consommateurs partout à travers le monde.

L'expérience de Mobile connecté est déjà installée sur votre PC avec Windows 10 ou Windows 11. Vous n'avez qu'à rechercher « Mobile connecté » dans le menu Démarrer. Si vous avez Windows 10 et que vous ne trouvez pas Mobile connecté, vous devrez peut-être effectuer une mise à jour vers la dernière version de Windows 10 ou télécharger Mobile connecté directement à partir du <u>Microsoft Store</u>.

À partir de votre PC, vous pouvez connecter un appareil Android et sélectionner les appareils Samsung et HONOR avec ces deux applications :

- Application Lien avec Windows (LAW) pour la plupart des appareils Android.
- Application Lien avec Windows (LAW) préinstallée sur certains téléphones Samsung et HONOR.
- Vous verrez le nom Lien avec Windows dans le Google Play Store et dans le Galaxy Store. Dans le Microsoft Store, vous verrez Mobile connecté. Ce lien entre votre appareil et votre PC vous donne un accès instantané à tout ce que vous aimez. Lisez et répondez aux textos avec facilité, affichez les photos récentes à partir de votre téléphone Android, utilisez vos applications mobiles préférées<sup>6</sup>, faites et recevez des appels et gérez les notifications de votre téléphone Android directement sur votre PC<sup>4 §</sup>.
- L'application Mobile connecté nécessite les éléments suivants pour fonctionner :
  - Un PC exécutant la mise à jour de Mai 2019 de Windows 10 ou une version ultérieure.
    - Si vous avez actuellement la mise à jour de Mai 2019, vous devrez installer l'application Mobile connecté à partir du Microsoft Store. L'application sera installée sur toutes les versions de Windows après la mise à jour de Mai 2019.
  - Un appareil Android exécutant Android 7.0 (Nougat) ou plus.

Vous trouverez l'application Mobile connecté préinstallée si vous avez la version de la mise à jour d'octobre 2019 de Windows 10 ou une version ultérieure.

Lorsque vous ouvrez l'application, vous serez guidé à travers les quelques étapes nécessaires pour terminer de configurer votre appareil.

Comment l'application Mobile connecté s'associe à mon téléphone et comment puis-je configurer Mobile connecté?

Mobile connecté se connecte à votre téléphone Android par l'entremise du Wi-Fi, du réseau de données mobiles, ou d'un point d'accès instantané<sup>® 9</sup>. Pour une connexion simplifiée avec le Wi-Fi, assurez-vous d'avoir votre PC et votre appareil Android à proximité l'un de l'autre, en marche et connectés sur le même réseau.

Vous serez en mesure d'accéder à ces fonctionnalités à partir de votre PC tant et aussi longtemps que les deux appareils sont en ligne. Vous serez en mesure de télécharger l'application Lien avec Windows pour la plupart des appareils Android. Vous retrouverez l'application sur le <u>Google</u>

#### Play Store.

Il est possible que l'appplication Lien avec Windows soit déjà installée sur certains téléphones Samsung ou HONOR. Si ce n'est pas le cas, vous trouverez l'application sur le Google Play Store ou sur le Galaxy Store.

#### Si vous commencez à partir de votre PC Windows :

- 1. Dans la zone de recherche de la barre des tâches, tapez Mobile connecté, puis sélectionnez l'application Mobile connecté dans les résultats.
- 2. Sélectionnez Android.
- 3. On vous demandera de vous <u>connecter à votre compte Microsoft</u> (vous devrez vous connecter avec le même compte Microsoft sur l'appareil Android et le PC de manière à lier vos appareils.)
- 4. Une fois que vous êtes connecté, on vous demandera d'installer ou d'ouvrir l'application Assistant mobile sur votre appareil Android. Pour ce faire, ouvrez un navigateur Web sur votre appareil Android, puis entrez le lien qui est affiché sur votre PC (<u>aka.ms/yourpc</u>).
- 5. Connectez-vous à l'application Assistant mobile, utilisez le même compte Microsoft que celui que vous utilisez sur votre PC. L'application s'ouvrira ensuite et affichera à l'écran un code QR pour le balayer nous reviendrons à cela.
- 6. Une fois que vous êtes connecté, retournez à votre PC et sélectionnez la case L'application Lien avec Windows est installée sur mon téléphone. Puis, sélectionnez le bouton Jumeler avec le code QR.

Remarque : Si vous voulez jumeler votre appareil sans utiliser le code QR, sélectionnez plutôt le bouton **Jumeler manuellement** sur votre PC. Sur votre appareil Android, on vous demandera d'entrer le code affiché sur votre PC.

7. Un code 2D s'affichera sur l'écran de votre PC.

Sur votre appareil Android, l'application Assistant mobile Votre téléphone doit être ouverte sur un écran avec une caméra dessus. Utilisez cet écran pour balayer le code 2D qui est affiché sur votre PC.

8. Une fois que les appareils sont liés, votre appareil Android affichera plusieurs autorisations d'appareil. Ces autorisations vous permettent d'accéder au contenu à partir de votre téléphone sur votre PC.

#### Si vous commencez à partir de votre appareil Android :

- 1. Ouvrez un navigateur sur votre appareil Android, entrez l'adresse <u>www.aka.ms/yourpc</u> dans le navigateur, et puis téléchargez l'application Lien avec Windows. Pour certains <u>appareils Samsung</u>.
- 2. Vous serez invité à ouvrir Lien vers Windows à la place, qui est préinstallé sur votre appareil Android.
- 3. Connectez-vous à l'application Assistant mobile avec le même compte Microsoft que vous avez utilisé pour vous connecter sur votre PC (vous devez être connecté avec votre compte Microsoft sur votre PC de manière à lier vos appareils même si vous commencez à partir de votre téléphone).
- Après la connexion, vous serez invité à balayer le code 2D qui est affiché sur votre PC. Pour l'obtenir, ouvrez un navigateur sur votre PC à l'adresse <u>aka.ms/linkphone</u>.
- 5. Utilisez la caméra dans l'application Assistant pour balayer le code 2D qui est affiché sur votre PC avec votre appareil Android pour lier vos appareils.
- 6. Vous serez invité à entrer une série d'autorisations afin de permettre l'accès au contenu de votre téléphone et sur votre PC.

Si vous rencontrez des problèmes pour l'installation de l'application, suivez les étapes de dépannage ici.

Pourquoi mon téléphone n'est-il pas en mesure de se synchroniser et de contrôler mon PC?

- Faites et prenez des appels sur les réseaux cellulaires (ceci exigera que votre téléphone soit jumelé à votre PC) 4 5 8 9.
- Consultez votre galerie de photos (vos 2000 photos et captures d'écran les plus récentes dans votre pellicule et dans le dossier des captures d'écran)<sup>4 §</sup>.
- Écrivez des textos et répondez à ceux-ci, envoyez des photos, des émojis, des GIS et du contenu multimédia 4 5.
- Historique de messages et clavardage de groupe 4 5.
- Accédez à la liste des contacts de votre téléphone lorsque vous recherchez des noms et des numéros de téléphone 4 5.
- Affichez, supprimez, épinglez et éliminez toutes les notifications.
  (Vous pouvez également gérer les applications qui enverront des notifications.)<sup>4 5</sup>
- Mettez votre téléphone en mode « Ne pas déranger »<sup>4</sup> <sup>5</sup>.
- Mettez votre téléphone en sourdine lorsqu'il émet un son<sup>4</sup> <sup>5</sup>.
- Jouez, mettez en pause et sautez des chansons qui « jouent maintenant » (si vous avez Spotify ou d'autres lecteurs de musique sur votre téléphone)<sup>4 §</sup>.
- Voyez le pourcentage de la pile, si le Bluetooth est activé, la connectivité actuelle au réseau Wi-Fi, votre réseau de données mobiles actuel et sa force 4 2 8 9.

Puis-je simplement utiliser mon téléphone intelligent? Pourquoi ai-je besoin d'une application sur mon PC Windows pour contrôler mon téléphone puisque j'ai toujours celui-ci à portée de main?

Il arrive parfois que vous deviez recharger votre téléphone avant de sortir.

Mobile connecté vous permet de continuer à l'utiliser avec votre PC lorsqu'il est branché à une prise. Ou vous êtes peut-être dans une réunion et vous ne voulez pas sortir votre téléphone et paraître peu professionnel. Mobile connecté vous avisera des appels importants que vous devrez prendre ou des textos que vous devez voir.

Mobile connecté vous offre la possibilité d'être en mesure d'accéder à certaines informations et de les transférer sur un autre appareil. Au lieu de détourner le regard de votre écran et de sortir votre téléphone pour voir les notifications, c'est une notification sur votre PC, ce qui augmente les chances que votre attention reste concentrée sur ce que vous avez à faire.

Est-ce que mon téléphone intelligent doit être jumelé à mon PC avec le Bluetooth pour que Mobile connecté puisse fonctionner?

Le jumelage par Bluetooth est nécessaire si vous souhaitez répondre à des appels et d'en faire sur votre PC. Si vous n'êtes pas en mesure de le jumeler, suivez les conseils de dépannage suivants : <u>Dépannage des appels dans l'application Mobile connecté – Aide et Support Microsoft</u>.

Que puis-je faire maintenant que j'ai accès aux images de mon téléphone sur mon PC?

En plus de pouvoir les parcourir, vous pouvez aussi les glisser et déposer du Mobile connecté vers un message ouvert dans Windows ou dans des présentations PowerPoint.

Vous pouvez les enregistrer dans n'importe quel dossier sur votre PC ou votre OneDrive pour la sauvegarde. Vous pouvez partager les fichiers avec vos contacts et vous pouvez les effacer.<sup>4</sup>  $\frac{5}{2}$ 

Que dois-je faire si je ne veux plus que mon téléphone intelligent soit jumelé avec Mobile connecté?

Allez simplement dans Paramètres > Mes appareils dans Mobile connecté sur votre PC et enlevez l'appareil lié à partir de la liste. Vous pourrez jumeler votre appareil à nouveau en tout temps. Lorsque le jumelage est supprimé, votre contenu personnel ne reste plus sur votre PC.

Comment puis-je personnaliser Mobile connecté selon mes préférences?

Allez dans Paramètres > Fonctionnalités sur votre PC. C'est à cet endroit que vous pouvez personnaliser des options comme choisir les applications qui vous envoient des notifications.

Enlever des autorisations pour une fonctionnalité désactivera aussi cette fonctionnalité.

Ça ne fonctionne pas. Où puis-je obtenir de l'aide?

Commencer par la page de Dépannage. Vous la trouverez ici : <u>Dépannage de l'application Mobile connecté – Aide et Support Microsoft</u>.

#### Quelles versions de Windows/Android dois-je utiliser?

Si vous avez Windows 11, Mobile connecté est préinstallé.

Si vous avez Windows 10, vous devez exécuter la mise à jour Windows 10, de mai 2019, au minimum.

Votre téléphone doit exécuter Android 7.0 (Nougat) et plus.

Recherche et mise en page: Michel Cloutier CIVBDL 20230713 "C'est ensemble qu'on avance"